| TRIBUNAL SUPERIOR DE JUSTICIA | MANUAL DE USUARIO              | NOMENCLATURA:<br>E17-MatCapacitacion |  |  |
|-------------------------------|--------------------------------|--------------------------------------|--|--|
| DE LA CIUDAD DE MÉXICO        | VERIFICACIÓN DE DISPONIBILIDAD | REVISIÓN:<br>0                       |  |  |

# "SIGER" Sistema Integral de Gestión de Recursos

Materiales de Capacitación Manuales de Usuario

VERSIÓN: 2.0

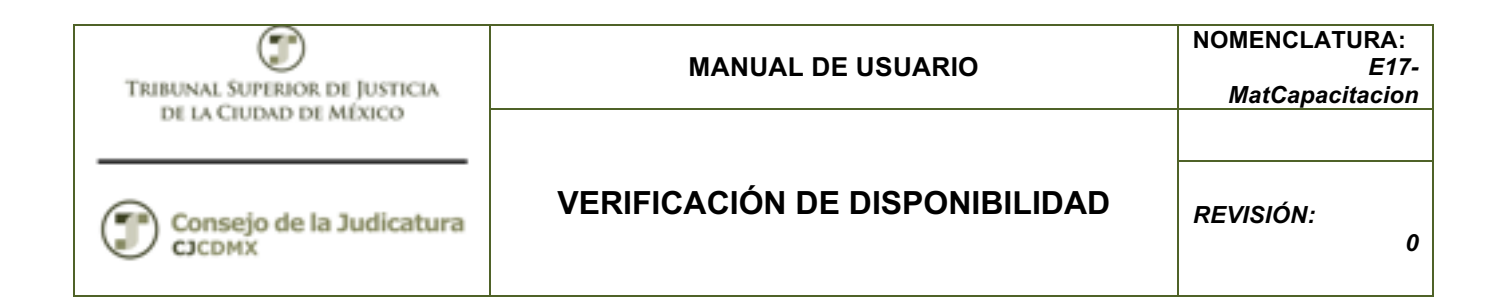

#### Tabla de Contenido

| 1      | Descripción:                                                              | 3  |
|--------|---------------------------------------------------------------------------|----|
| 2      | Objetivo:                                                                 | 3  |
| 3      | Contenido:                                                                | 3  |
| 3.1    | Verificación de Disponibilidad                                            | 4  |
| 3.1.1  | Paso 1: Ingresar a la transacción ZFMRE_EDOEJERCICIO2 - Reporte Estado de | əl |
| Ejerci |                                                                           | 4  |
| 3.1.2  | Paso 2: Ingresar datos                                                    | 4  |

| TRIBUNAL SUPERIOR DE JUSTICIA | MANUAL DE USUARIO              | NOMENCLATURA:<br>E17-<br>MatCapacitacion |
|-------------------------------|--------------------------------|------------------------------------------|
| Consejo de la Judicatura      | VERIFICACIÓN DE DISPONIBILIDAD | REVISIÓN:<br>0                           |

### 1 Descripción:

El presente manual le ayudará a ejecutar la transacción para dar seguimiento a la disponibilidad presupuestal, entendiendo que el control de disponibilidad lo realiza de manera automática a lo largo de todos los procesos logísticos y financieros, así como ordenar la información según lo requiera.

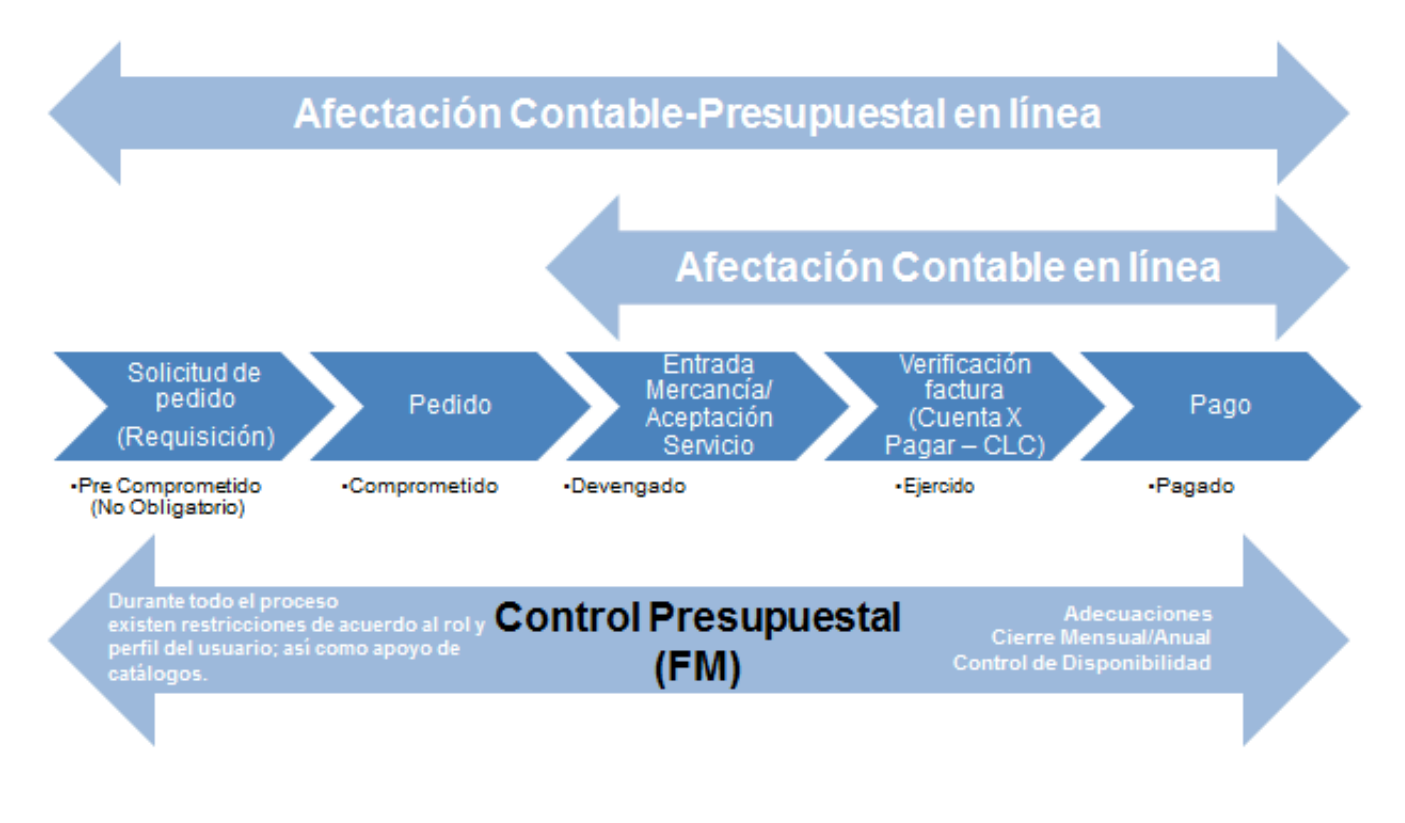

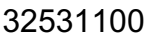

#### 2 Objetivo:

Al concluir el presente manual usted podrá verificar la disponibilidad por cada clave presupuestal, definir variantes del reporte y rastreo de documentos a través de los momentos presupuestales.

#### 3 Contenido:

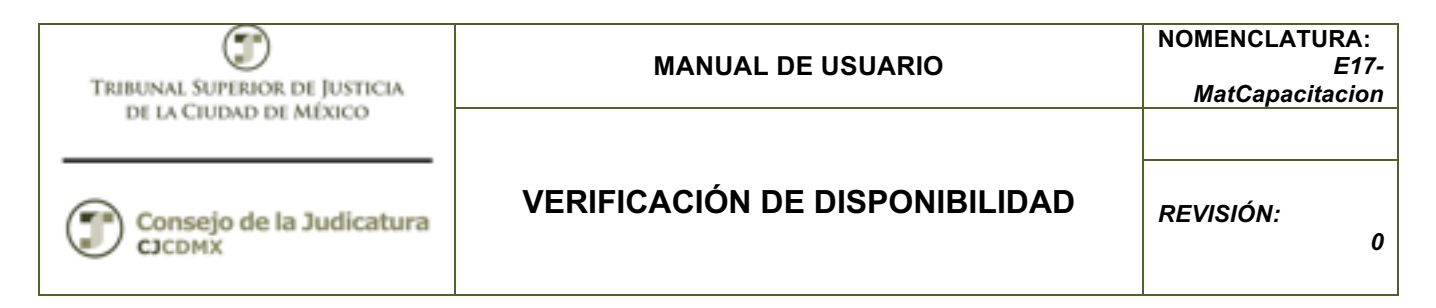

#### 3.1 Verificación de Disponibilidad

#### 3.1.1 Paso 1: Ingresar a la transacción ZFMRE\_EDOEJERCICIO2 - Reporte Estado del Ejercicio

Esta transacción NO se encuentra en el árbol del usuario ya que fue diseñada especificamente para el organismo.

| ¢ | <u>M</u> e | enú | <u>T</u> ratar | <u>F</u> avoritos |
|---|------------|-----|----------------|-------------------|
| Q | 7          | ZFM | RE_EDOE        | JERCICI 🔻         |

#### 3.1.2 Paso 2: Ingresar datos

Se despliega la siguiente pantalla:

| TRIBUNAL SUPERIOR DE JUSTICIA<br>DE LA CIUDAD DE MÉXICO | MANUAL DE       | NOMENCLATURA<br>E1<br>MatCapacitacio |          |
|---------------------------------------------------------|-----------------|--------------------------------------|----------|
| Consejo de la Judicatura                                | VERIFICACIÓN DE | REVISIÓN:                            |          |
| Estado del Ejercicio                                    | ,               |                                      |          |
| •                                                       |                 |                                      |          |
| Parámetros de Selección                                 |                 |                                      |          |
| Sociedad                                                | 1900            |                                      |          |
| Ejercicio                                               | 2015            |                                      |          |
| Fecha de Contabilización                                |                 | a                                    | <b>=</b> |
| Centro gestor                                           |                 | а                                    |          |
| Per.presup.                                             |                 | a                                    | <b></b>  |
| Área funcional                                          |                 | а                                    |          |
| Fondo                                                   |                 | a                                    | <b></b>  |
| Pos.presupuestaria                                      |                 | а                                    | <b></b>  |
| Progr.financiación                                      |                 | а                                    | <b></b>  |
| Propiedades                                             |                 |                                      |          |
| Presupuesto de Egresos                                  |                 |                                      |          |
| OLey de Ingresos                                        |                 |                                      |          |
| O Ley de Ingresos                                       |                 |                                      |          |
|                                                         |                 |                                      |          |
| Documentos preliminares                                 |                 |                                      |          |

Dónde:

Sociedad: Se refiere a nuestro organismo en nuestro caso es 1900 para el TSJDF y 2000 para el Consejo de la Judicatura

Ejercicio: Se refiere al ejercicio fiscal que deseamos consultar.

Los demás filtros son opcionales y se refieren a un rango de fecha y a la clave presupuestal con la cual se puede filtrar la información por parte de la clave o bien la clave completa.

Es posible consultar el presupuesto de egresos y la Ley de Ingreso.

| TRIBUNAL SUPERIOR DE JUSTICIA | MANUAL DE USUARIO MatCapacita  |                |
|-------------------------------|--------------------------------|----------------|
| Consejo de la Judicatura      | VERIFICACIÓN DE DISPONIBILIDAD | REVISIÓN:<br>0 |

La opción de acumulado sirve para hacer una consulta anual y no por mes.

El LGCG solicita el acumulado de los momentos contables, sin embargo muchas veces es mejor consultar el saldo de cada momento contable.

Por ejemplo si quisiera consultar el presupuesto del mes de noviembre de la dependencia 419J000 ingresaría los siguientes parámetros:

| Estado del Ejercicio     |         |   |          |
|--------------------------|---------|---|----------|
|                          |         |   |          |
| Parámetros de Selección  |         |   |          |
| Sociedad                 | 1900    |   |          |
| Ejercicio                | 2015    |   |          |
| Fecha de Contabilización |         | а | <b>=</b> |
| Centro gestor            | 419J000 | а | ] 🔁      |
| Per.presup.              |         | а | <b>=</b> |
| Área funcional           |         | а | ] 🔁      |
| Fondo                    |         | а | <b>=</b> |
| Pos.presupuestaria       |         | а |          |
| Progr.financiación       |         | а |          |
|                          |         |   |          |
| Propiedades              |         |   | <br>     |
| Presupuesto de Egresos   |         |   |          |
| OLey de Ingresos         |         |   |          |
|                          |         |   |          |
|                          |         |   |          |
| Acumulado                |         |   |          |
| LCCC                     |         |   |          |
|                          |         |   |          |
|                          |         |   |          |
| Uocumentos preliminares  |         |   |          |
|                          |         |   |          |

Y oprimimos el botón: 😳 que se encuentra en la parte superior izquierda:

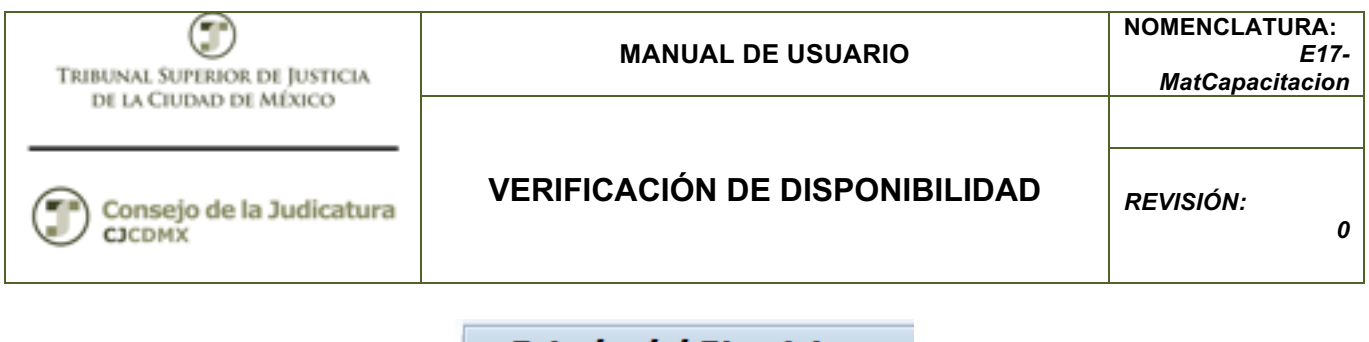

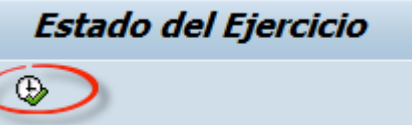

Se despliega la siguiente pantalla:

| Estado                                               | del Ejera                                                  | icio       |             |            |               |                 |                    |               |               |                               |                       |          |
|------------------------------------------------------|------------------------------------------------------------|------------|-------------|------------|---------------|-----------------|--------------------|---------------|---------------|-------------------------------|-----------------------|----------|
| 3                                                    |                                                            | 7 7 2      | 🏂 🖻 🎦 I     | 🖉 🖑 🞝      | ₩ 🕒 🖬 🖷 🖷     | 🚹 🚹 Seleccione: | s   <b>H 4 → H</b> |               |               |                               |                       |          |
| Estado<br>Trib Super d<br>Usuario: YO<br>Fecha de ej | D del Eje<br>Just Dist Fed.<br>DUINTERO .<br>ecución 21.04 | ercicio E  | gresos      |            |               |                 |                    |               | Tribun        | AL SUPERIOR<br>EL DISTRITO FE | DE JUSTICIA<br>Ederal |          |
| Pos presup                                           | Descripcion                                                | Area Funci | Descripcion | Per.Presup | Σ Original Σ  | Ampliación 1    | E Reducción E      | Modificado 2  | Pre-comprom 2 | Comprometido 2                | Devengado S           | Eje      |
| 31121100                                             | SERVICIO                                                   | 1741041001 | Impleme d   | 02-FEB     | 91,700.00     | 0.00            | 0.00               | 91,700.00     | 0.00          | 0.00                          | 0.00                  |          |
| 11311100                                             | SUELDOS                                                    | 121101E0   | Impartición | 01-ENE     | 0.00          | 23,000.00       | 100.00-            | 22,900.00     | 0.00          | 0.00                          | 0.00                  |          |
| 11311100                                             | SUELDOS                                                    | 121101E0   | Impartición | 03-MAR     | 3,000,000.00  | 0.00            | 100.00-            | 2,999,900.00  | 0.00          | 0.00                          | 0.00                  | 492,68   |
| 13111100                                             | PRIMA QUI                                                  | 121101E0   | Impartición | 03-MAR     | 5,000,000.00  | 100.00          | 0.00               | 5,000,100.00  | 0.00          | 0.00                          | 0.00                  | 3,67     |
| 13311100                                             | HORAS EX                                                   | 121101E0   | Impartición | 03-MAR     | 5,000,000.00  | 0.00            | 0.00               | 5,000,000.00  | 0.00          | 0.00                          | 0.00                  | 45,82    |
| 13421100                                             | COMPENS                                                    | 121101E0   | Impartición | 03-MAR     | 5,000,000.00  | 0.00            | 0.00               | 5,000,000.00  | 0.00          | 0.00                          | 0.00                  | 165,84   |
| 15451100                                             | ASIGNACI                                                   | 121101E0   | Impartición | 03-MAR     | 50,000,000.00 | 0.00            | 0.00               | 50,000,000.00 | 0.00          | 0.00                          | 0.00                  | 48,06    |
| 15911100                                             | ASIGNACI                                                   | 121101E0   | Impartición | 03-MAR     | 5,000,000.00  | 0.00            | 0.00               | 5,000,000.00  | 0.00          | 0.00                          | 0.00                  | 479,75   |
| 21111100                                             | MATERIAL                                                   | 121101E0   | Impartición | 01-ENE     | 2,600.00      | 0.00            | 0.00               | 2,600.00      | 88.40         | 11.60                         | 0.00                  |          |
| 21111100                                             | MATERIAL                                                   | 121101E0   | Impartición | 02-FEB     | 1,019,000.00  | 0.00            | 0.00               | 1,019,000.00  | 991,227.48    | 24,112.00                     | 0.00                  |          |
| 21111100                                             | MATERIAL                                                   | 121101E0   | Impartición | 03-MAR     | 400,200.00    | 1,000,100.00    | 101.00-            | 1,400,199.00  | 3,708.52      | 0.00                          | 0.00                  |          |
| 21111100                                             | MATERIAL                                                   | 121101E0   | Impartición | 04-ABR     | 10,000.00     | 0.00            | 0.00               | 10,000.00     | 0.00          | 0.00                          | 0.00                  |          |
| 21211100                                             | MATERIAL                                                   | 121101E0   | Impartición | 01-ENE     | 1,000,500.00  | 0.00            | 0.00               | 1,000,500.00  | 0.00          | 0.00                          | 0.00                  |          |
| 21211100                                             | MATERIAL                                                   | 121101E0   | Impartición | 02-FEB     | 6,000.00      | 0.00            | 0.00               | 6,000.00      | 3,600.00      | 870.00                        | 0.00                  |          |
| 21211100                                             | MATERIAL                                                   | 121101E0   | Impartición | 03-MAR     | 15,400.00     | 75,000.00       | 0.00               | 90,400.00     | 0.00          | 0.00                          | 0.00                  |          |
| 21211100                                             | MATERIAL                                                   | 121101E0   | Impartición | 04-ABR     | 10,000.00     | 0.00            | 0.00               | 10,000.00     | 0.00          | 0.00                          | 0.00                  |          |
| 21411100                                             | MATERIAL                                                   | 121101E0   | Impartición | 04-ABR     | 10,000.00     | 0.00            | 0.00               | 10,000.00     | 0.00          | 0.00                          | 0.00                  |          |
| 31111100                                             | CONTRAT                                                    | 121101E0   | Impartición | 01-ENE     | 1,003,700.00  | 0.00            | 0.00               | 1,003,700.00  | 0.00          | 0.00                          | 0.00                  | <b>^</b> |
| 31111100                                             | CONTRAT                                                    | 121101E0   | Impartición | 02-FEB     | 2,000.00      | 0.00            | 0.00               | 2,000.00      | 1,500.00      | 0.00                          | 0.00                  |          |
|                                                      | 4 1                                                        |            |             |            |               |                 |                    |               |               |                               |                       | 4 F      |

Donde la primera parte se refiere a la clave presupuestaria más el mes calendario, a continuación se presentan las siguientes columnas:

Original: Se refiere al presupuesto autorizado.

Ampliación: Ampliaciones al presupuesto autorizado

Reducción: Reducciones al presupuesto autorizado

Modificado: El la suma algebraica del presupuesto original, ampliaciones y reducciones.

Pre-comprometido: Se refiere al saldo de todas las requisiciones que se elaboran.

Comprometido: Se refiere al saldo de todos los pedidos que se han elaborado Devengado: Es el saldo de nuestros devengados.

Ejercido: Es el saldo de nuestras cuentas por pagar PRESUPUETALES

Pagado: El monto total que se ha pagado de acuerdo a nuestro criterios.

Disponible Es la resta del presupuesto modificado menos el presupuesto Ejercido.

| TRIBUNAL SUPERIOR DE JUSTICIA | MANUAL DE USUARIO              | NOMENCLATURA:<br>E17-<br>MatCapacitacion |  |
|-------------------------------|--------------------------------|------------------------------------------|--|
| Consejo de la Judicatura      | VERIFICACIÓN DE DISPONIBILIDAD | REVISIÓN:<br>0                           |  |

Dentro del Estado del Presupuesto se puede agrupar la información según sea requerida con ayuda de la barra.

| Estado del Ejercicio                              |              |
|---------------------------------------------------|--------------|
| 3   4 7 7   2 %   6   1 4 4 5 6 7 %   1 1 1 1 1 1 | 1   <b>1</b> |

Destacando:

Clasificación Ascendente y Descendente: Se selecciona la columna que se desea ordenar seguido del botón ascendente o descendente.

Fijar Filtros: Se selecciona la columna que se desea ordenar seguido del botón Fijar Filtros, aparecerá el recuadro para colocar la información que se desea.

| Selec. |   |    |
|--------|---|----|
| Fondo  | а | \$ |

Los primeros dos campos son para seleccionar un rango de datos, el botón del lado derecho nos ayuda a buscar datos en específico.

| Ρ | Valor indiv. |
|---|--------------|
|   | 1110         |
|   | 5P50         |

Total: Nos permite sacar los totales de una columna en específico, seleccionamos la columna de la cual se quiere saber los totales seguido del botón Total.

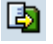

Fichero local: Este botón nos permite exportar la información a Excel

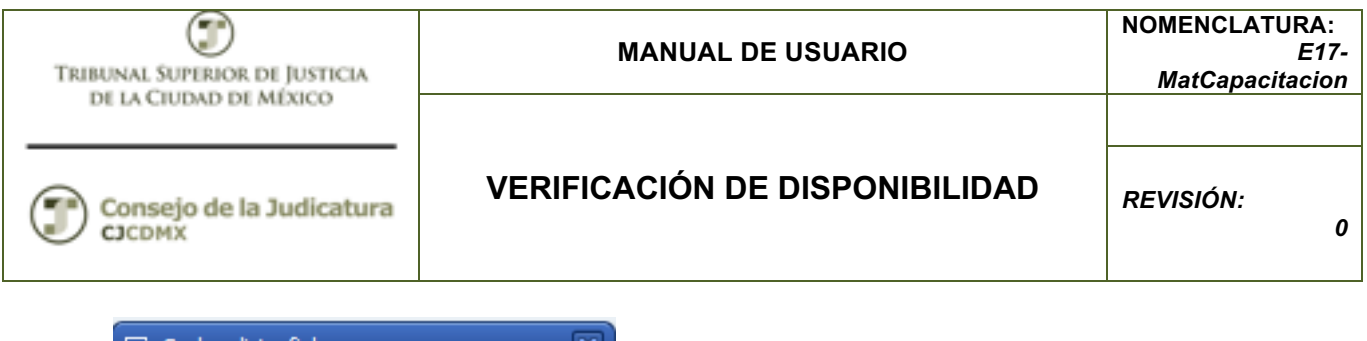

| 🔄 Grabar lista fichero 🛛 🗙                                                                                                    |
|----------------------------------------------------------------------------------------------------|
| ¿Con qué formato debe grabarse<br>la lista?                                                                                           |
| <ul> <li>S/conversión</li> <li>Hoja cálculo coste</li> <li>Rich Text Format</li> <li>Form.HTML</li> <li>En el portapapeles</li> </ul> |
| ✓ ×                                                                                                    |

Seleccionamos Hoja de cálculo coste.

| 🔄 Estado de           | l Ejercicio                                           |
|-----------------------|-------------------------------------------------------|
| Directorio<br>Fichero | C:\Users\victormanuel\OneDrive\Documentos\Temporales\ |
| Encoding              |                                                       |
|                       | Crear Reemplazar Ampliar 🔀                            |

Se especifica la ruta para guardar el documento así como el nombre con el que se desea guardar en la PC y se da crear.

🎛 🕂 📲

Modificar, seleccionar y guardar Layout: Esta herramienta nos permite crear vistas de la información quitando o agregando columnas según sea la necesidad del usuarios.

| TRIBUNAL SUPERIOR DE JUSTICIA | MANUAL DE USUARIO              | NOMENCLATURA:<br>E17-<br>MatCapacitacion |
|-------------------------------|--------------------------------|------------------------------------------|
| Consejo de la Judicatura      | VERIFICACIÓN DE DISPONIBILIDAD | REVISIÓN:<br>0                           |

Otra funcionalidad que ofrece el estado del ejercicio es la visualización de la información (Momentos Presupuestales) controlada por roles y perfiles.

Al ingresar al estado del ejercicio podemos rastrear los documentos desde el precompromiso hasta el pago, brindando información como:

- Fecha del Documento.
- Monto.
- Clave Presupuestal.
- Quien Elabora el Doc.

#### Ejemplo.

| Estado del Ejercicio     |            |   |          |
|--------------------------|------------|---|----------|
| ⊕ <b>ⓑ</b>               |            |   |          |
|                          |            |   |          |
| Sociedad                 | 1900 🗇     |   |          |
| Ejercicio                | 2015       |   |          |
| Fecha de Contabilización |            | а | <b>-</b> |
| Centro gestor            | 419J000    | a | 2        |
| Per.presup.              | 04-ABR     | a | 2        |
| Área funcional           | 121206M002 | a | 2        |
| Fondo                    | 1110       | а | •        |
| Pos.presupuestaria       | 21511100   | а | -        |
| Progr.financiación       |            | a | -        |
| Presupuesto de Egresos   |            |   |          |
| ○Ley de Ingresos         |            |   |          |
| Acumulado                |            |   |          |
|                          |            |   |          |
| Documentos preliminares  |            |   |          |

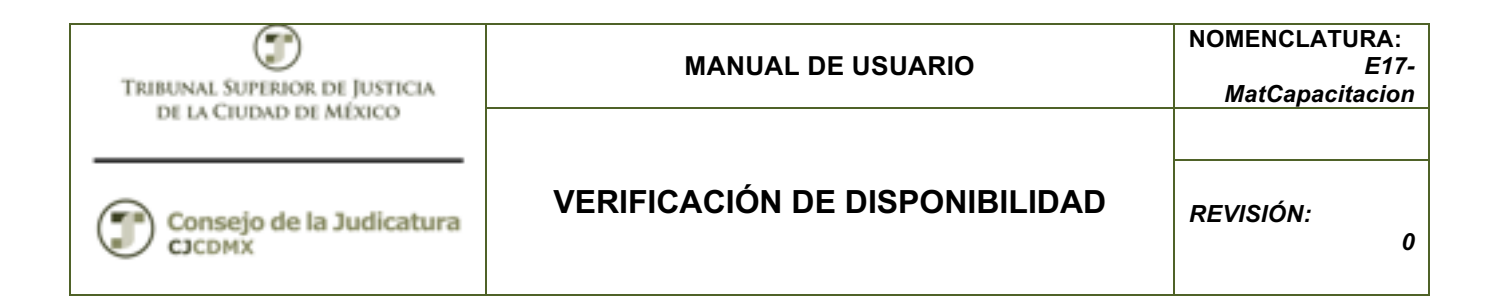

#### Pre-comprometido.

Si nos colocamos en la columna del "Pre-comprometido" y damos doble clic sobre el monto nos llevará al documento (Drill Down).

| Nºdoc.ref. | <sup>+</sup> Pos. | Texto tipo de valor | Cl.impte. | Per | Fe.contab.CP | Pres.comp. | Presup.  | Pos.pres. | Ce.gestor | Fondo | LibrMay | Soc. |
|------------|-------------------|---------------------|-----------|-----|--------------|------------|----------|-----------|-----------|-------|---------|------|
| 30000080   | 1                 | Reserva de recursos | 0100      | 4   | 20.04.2015   | 0.00       | 5,000.00 | 21511100  | 4193000   | 1110  |         | 1900 |
|            |                   |                     | 0200      | 4   |              | 0.00       | 232.00-  | 21511100  | 4193000   | 1110  |         | 1900 |

Al dar doble clic en el documento y al icono 🗳 llegaremos a la reserva del recurso.

| 🛃 🖪 🛃 🖟 🕼 Consumo                                                           |               |  |  |  |  |  |  |  |  |  |  |  |  |
|-----------------------------------------------------------------------------|---------------|--|--|--|--|--|--|--|--|--|--|--|--|
| Nº documento 30000080 🖗 contabiliza Fecha documento 20.04.2015              |               |  |  |  |  |  |  |  |  |  |  |  |  |
| Clase documento 11 Reserva recursos sin workfl Fecha reserva 20.04.2015     |               |  |  |  |  |  |  |  |  |  |  |  |  |
| Sociedad 1900 Trib Super Just Dist Fed Moneda/T/C MXN                       |               |  |  |  |  |  |  |  |  |  |  |  |  |
| Texto de doc.                                                               |               |  |  |  |  |  |  |  |  |  |  |  |  |
| Moneda MXN                                                                  |               |  |  |  |  |  |  |  |  |  |  |  |  |
| Suma total 5,000.00                                                         |               |  |  |  |  |  |  |  |  |  |  |  |  |
|                                                                             |               |  |  |  |  |  |  |  |  |  |  |  |  |
| Posiciones doc.                                                             |               |  |  |  |  |  |  |  |  |  |  |  |  |
| P Importe total Texto PosPre Centro gestor Fondo Per.presup. Área funcional | Div Centro co |  |  |  |  |  |  |  |  |  |  |  |  |
| 1 5,000.00 21511100 419J000 1110 04-ABR 121206M002                          | · · · ·       |  |  |  |  |  |  |  |  |  |  |  |  |

#### Comprometido.

De la misma manera al dar doble clic sobre la columna del "Comprometido" nos llevará al documento del Pedido.

| E           | ESTADO DEL EJERCICIO                                           |              |            |   |           |   |              |    |                  |          |              |   |                |   |                     |         |                   |    |              |
|-------------|----------------------------------------------------------------|--------------|------------|---|-----------|---|--------------|----|------------------|----------|--------------|---|----------------|---|---------------------|---------|-------------------|----|--------------|
| T<br>U<br>F | Trib Super Just Dist<br>Isuanio: VSUARE2<br>Techa de ejecución | Fea<br>20.04 | 2015       |   |           |   |              |    |                  |          |              | - | Tribuna<br>del | L | SUPERIO<br>DISTRITO | R<br>Fi | de Just<br>ederal | 10 |              |
| Σ           | Original                                                       | Σ            | Ampliación | Σ | Reducción | Σ | Modificado   | Σp | Pre-comprometido | Σ        | Comprometido | z | Devengado      | Σ | E)ercido            | Σ       | Pagado            | Σ  | Disponible   |
|             | 2,000,000.00                                                   |              | 0.00       |   | 0.00      |   | 2,000,000.00 |    | 4,768.00         | <b>_</b> | 0.00         | 1 | 0.00           |   | 0.00                |         | 232.00            |    | 1,995,000.00 |
| •           | 2,000,000.00                                                   | •            | 0.00       | • | 0.00      | • | 2,000,000.00 | •  | 4,768.00         | 2        | 0.00         | • | 0.00           | • | 0.00                | •       | 232.00            | •  | 1,995,000.00 |

| TRIBUNAL SUPERIOR DE JUSTICIA<br>DE LA CIUDAD DE MÉXICO                                                                                                    | MANUAL DE USUARIO                                                                                                    | NOMENCLATURA:<br>E17-<br>MatCapacitacion                                                 |
|----------------------------------------------------------------------------------------------------|----------------------------------------------------------------------------------------------------|------------------------------------------------------------------------------------------|
| Consejo de la Judicatura                                                                                                    | VERIFICACIÓN DE DISPONIBILIDAD                                                                                                    | REVISIÓN:<br>0                                                                           |
| Diario de documentos           Entidad CP         1900           Ejercicio PosPre         Pos.presupuestaria21511100           Centro gestor         4190000           Fondo         1110           Per.presup.         04.ABR           Disposición         0SAPSTANDARD           Usuario         VSUAREZ           Fecha / Hora         20.04.2015 15:58:10 | Omp.         Presup.         Pos.pres.         Ce.gestor         Fondo         LibrMay         Soc.         Clente         Acreedor         Ind.estad.         NWArrSald         L         UbrMay           0.00         232.00         21511100         4193000         1110         1900         10000001         X         AC           0.00         232.00-         21511100         4193000         1110         1900         10000001         X         AC | jicado en:<br>TUACIONES JUZGADO 29 PENAL PAPEL BC<br>TUACIONES JUZGADO 29 PENAL PAPEL BC |
| Resumen documento activo       Image: Strategia liberac.         Image: Strategia liberación       Image: Strategia liberación         Ind.liberación       Image: Libera de liberación                                                                                                    | 5C creado por ELIZABETH MANRIQUE         ión de impresión       Mensajes         10000001 ABASTECEDORA LUM       Fecha doc.         20.04.2015         ección       Comunicación         Interlocutor       Datos adicionales         Dat.org.       Status         Est       US         Lib. SubDireccion TS       V                                                                                                    | erac.                                                                                    |

| • | 🕏 S Pos | I P | Material  | Txt.brv.            | Ctd.pedido | U    | . 1 | T Fe.entrega | Prc.neto |       | Mon | por | CPP | Grupo art. | Ce.              | Almacén      | L | <b></b> |
|---|---------|-----|-----------|---------------------|------------|------|-----|--------------|----------|-------|-----|-----|-----|------------|------------------|--------------|---|---------|
|   | 1       |     | 215100287 | ACTUACIONES JUZGADO | . 1        | 0 TS | Τ   | 20.04.2015   |          | 20.00 | MXN | 1   | TS  | MAT IMPE.  | TSJ DF Almacén G | Alm. General |   |         |
|   |         |     |           |                     |            |      |     |              |          |       |     |     |     |            |                  |              |   | ٠       |
|   |         |     |           |                     |            |      |     |              |          |       |     |     |     |            |                  |              |   | Ŧ       |
|   |         | • • | •         |                     |            |      |     |              |          |       |     |     |     |            |                  | 4            | • |         |

#### Devengado.

Haciendo doble clic sobre el monto del momento "Devengado" llegaremos a la entrada de la mercancía.

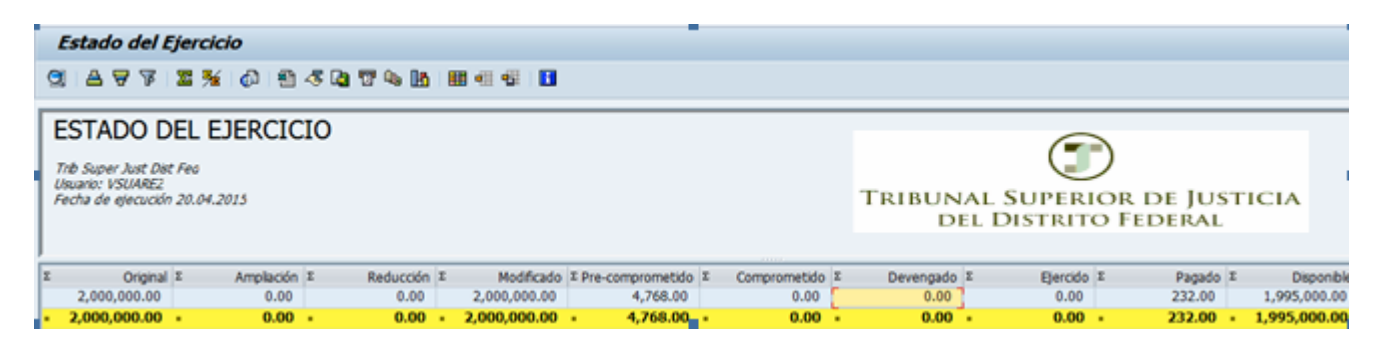

| TRIBUNAL SUPERIOR DE JUSTICIA                                                                                      | MANUAL DE USUARIO              | NOMENCLATURA:<br>E17-<br>MatCapacitacion |
|----------------------------------------------------------------------------------------------------|--------------------------------|------------------------------------------|
| Consejo de la Judicatura                                                                                           | VERIFICACIÓN DE DISPONIBILIDAD | REVISIÓN:<br>0                           |
| Diario de documentos<br>Entidad CP 1900<br>Ejercicio PosPre<br>Pos.presupuestaria21511100<br>Centro gestor 4190000 |                                |                                          |

Nºdoc.ref. Pos. Tp.valor Cl.impte. Per Fe.contab.CP Pres.comp. Presup. Pos.pres. Ce.gestor Fondo Libro mayor Soc. Cliente Acreedor

4 20.04.2015 0.00 232.00 21511100 419J000 1110 1151135100 1900

0.00 232.00- 21511100 419J000 1110 1151135100 1900

 0.00
 232.00
 21511100
 419J000
 1110
 2110030000
 1900

 0.00
 232.00 21511100
 419J000
 1110
 2110030000
 1900

10000001

10000001

10000001

10000001

| <b>P</b> | 🕫 🔎 Visualizar documento: Vista de entrada                    |      |            |          |               |          |           |      |            |      |    |             |                |       |           |             |
|----------|---------------------------------------------------------------|------|------------|----------|---------------|----------|-----------|------|------------|------|----|-------------|----------------|-------|-----------|-------------|
| °∕ €'    | 🎾 🖻 🕄 🕭 🏦 Moneda de visualización 🛛 🗏 Vista de libro de mayor |      |            |          |               |          |           |      |            |      |    |             |                |       |           |             |
| Vista de | /ista de entrada                                              |      |            |          |               |          |           |      |            |      |    |             |                |       |           |             |
| Nº docu  | iment                                                         | 0    | 500000034  |          | Socied        | lad      | 1900      |      | Ejercicio  |      | 2  | 015         |                |       |           |             |
| Fecha d  | ocum                                                          | ento | 20.04.2015 | 1        | Fecha         | contab.  | 20.04.2   | 2015 | Período    |      | 4  |             |                |       |           |             |
| Referen  | cia                                                           |      | F01 ENERO  |          | Núm. <u>c</u> | jeneral  |           |      |            |      |    |             |                |       |           |             |
| Moneda   |                                                               |      | MXN        | E        | Existe        | n textos |           |      | Grupo ledo | jers |    |             |                |       |           |             |
|          |                                                               |      |            |          |               |          |           |      |            |      |    |             |                |       |           |             |
| 🔇   📇    | 9                                                             |      | H 7 .   Z  | 12       | ] [           | 3 🚱 🖌    |           | 🖪    | 🖪          |      |    |             |                |       |           |             |
| Soc.     | Pos                                                           | CT I | Cuenta     | Libro ma | ayor          | Denomina | ación     |      | Importe    | Mon. | II | Per.presup. | Área funcional | Fondo | Ce.gestor | Pos.presupu |
| 1900     | 1                                                             | 89   | 1151135100 | 115113   | 5100          | MAT IMP  | Y INF DIG |      | 232.00     | MXN  |    | 04-ABR      | 121206M002     | 1110  | 4193000   | 21511100    |
|          | 2                                                             | 96   | 2110030000 | 211003   | 0000          | EM/RF    |           |      | 232.00-    | MXN  |    | 04-ABR      | 121206M002     | 1110  | 4193000   | 21511100    |

## Ejercido.

Fondo

Usuario Fecha / Hora

Per.presup. Disposición

500000034

5100000025

1110

VSUAREZ

1 Facturas 0100

2

04-ABR 0SAPSTANDARD

20.04.2015 16:22:29

0200

0100

0200

4

4

4

Haciendo Doble clic sobre el momento "Ejercido" llegaremos al registro de la factura.

|   | Estado del Ejercicio<br>③ 各 〒 〒 茎 幾 (                                                                                                    |   |                    |   |                   |   |                            |                                |     |                        |                   |                    |   |                  |   |                            |
|---|----------------------------------------------------------------------------------------------------|---|--------------------|---|-------------------|---|----------------------------|--------------------------------|-----|------------------------|-------------------|--------------------|---|------------------|---|----------------------------|
|   | ESTADO DEL EJERCICIO<br>Trib Super Just Dist Fea<br>Usuario: VSUARE2<br>Fecha de ejecución 20.04.2015<br>TRIBUNAL SUPERIOR DE JUSTICIA<br>DEL DISTRITO FEDERAL |   |                    |   |                   |   |                            |                                |     |                        |                   |                    |   |                  |   |                            |
| 1 | Σ Original<br>2,000,000.00                                                                                                    | Σ | Ampliación<br>0.00 | Σ | Reducción<br>0.00 | Σ | Modificado<br>2,000,000.00 | Σ Pre-comprometide<br>4,768.00 | ) Σ | Comprometido 2<br>0.00 | Devengado<br>0.00 | Σ Ejercido<br>0.00 | Σ | Pagado<br>232.00 | Σ | Disponible<br>1,995,000.00 |

| TRIBUNAL SUPERIOR DE JUSTICIA | MANUAL DE USUARIO              | NOMENCLATURA:<br>E17-<br>MatCapacitacion |  |  |  |
|-------------------------------|--------------------------------|------------------------------------------|--|--|--|
| Consejo de la Judicatura      | VERIFICACIÓN DE DISPONIBILIDAD | REVISIÓN:<br>0                           |  |  |  |
| Diario de documentos          |                                |                                          |  |  |  |

🕄 🖻 📴 | 🚔 🐬 🌾 | 🚾 | 🕼 🕮 🖑 🞝 📅 🔍 🚹 | 🏥 🖽 🛱 | 🚺 Selecciones

#### Diario de documentos

Entidad CP 1900 Ejercicio PosPre Pos.presupuestaria21511100 Centro gestor 4191000 Fondo 1110 Per.presup. 04-ABR Disposición 0SAPSTANDARD Usuario VSUAREZ Fecha / Hora 20.04.2015 16:31:37

| Nºdoc.ref. 📍 | <sup>+</sup> Pos. | Tp.valor | Cl.impte. | Per | Fe.contab.CP | Pres.comp. | Presup. | Pos.pres. | Ce.gestor | Fondo | Libro mayor | Soc. | Cliente | Acreedor |
|--------------|-------------------|----------|-----------|-----|--------------|------------|---------|-----------|-----------|-------|-------------|------|---------|----------|
| 500000034    | 1                 | Facturas | 0100      | 4   | 20.04.2015   | 0.00       | 232.00  | 21511100  | 4193000   | 1110  | 1151135100  | 1900 |         | 10000001 |
|              |                   |          | 0200      | 4   |              | 0.00       | 232.00- | 21511100  | 4193000   | 1110  | 1151135100  | 1900 |         | 10000001 |
| 510000025    | 2                 |          | 0100      | 4   |              | 0.00       | 232.00  | 21511100  | 4193000   | 1110  | 2110030000  | 1900 |         | 10000001 |
|              |                   |          | 0200      | 4   |              | 0.00       | 232.00- | 21511100  | 4193000   | 1110  | 2110030000  | 1900 |         | 10000001 |

| TRIBUNAL SUPERIOR DE JUSTICIA | MANUAL DE USUARIO              | NOMENCLATURA:<br>E17-<br>MatCapacitacion |  |  |
|-------------------------------|--------------------------------|------------------------------------------|--|--|
| Consejo de la Judicatura      | VERIFICACIÓN DE DISPONIBILIDAD | REVISIÓN:<br>0                           |  |  |

| 👼 🗔 Visualizar documento: Vista de entrada                    |                   |                  |          |            |        |    |             |                |       |           |                    |
|---------------------------------------------------------------|-------------------|------------------|----------|------------|--------|----|-------------|----------------|-------|-----------|--------------------|
| 🌮 🖻 🕄 😃 🏭 Moneda de visualización 🛛 🗏 Vista de libro de mayor |                   |                  |          |            |        |    |             |                |       |           |                    |
| Vista de entrada                                              |                   |                  |          |            |        |    |             |                |       |           |                    |
| Nº documento                                                  | 500000034         | Sociedad         | 1900     | Ejercicio  | D      |    | 2015        |                |       |           |                    |
| Fecha documento                                               | 20.04.2015        | Fecha contab.    | 20.04.20 | 15 Período | )      |    | 4           |                |       |           |                    |
| Referencia                                                    | F01 ENERO         | Núm.general      |          |            |        |    |             |                |       |           |                    |
| Moneda                                                        | MXN               | Existen textos   |          | Grupo I    | edgers |    |             |                |       |           |                    |
|                                                               |                   |                  |          |            |        |    |             |                |       |           |                    |
|                                                               |                   |                  |          |            |        |    |             |                |       |           |                    |
| S Pos CT I Cu                                                 | ienta Libro may   | or Denominación  |          | Importe    | Mon.   | II | Per.presup. | Área funcional | Fondo | Ce.gestor | Pos.presupuestaria |
| 19 1 89 11                                                    | 51135100 11511351 | 00 MAT IMP Y INF | DIG      | 232.00     | MXN    |    | 04-ABR      | 121206M002     | 1110  | 4193000   | 21511100           |
| 2 96 21                                                       | 10030000 21100300 | 00 EM/RE         |          | 232.00-    | MXN    |    | 04-ABR      | 121206M002     | 1110  | 4191000   | 21511100           |

#### Pagado.

Haciendo doble clic sobre el monto del momento "Pagado" llegaremos al detalle del pago.

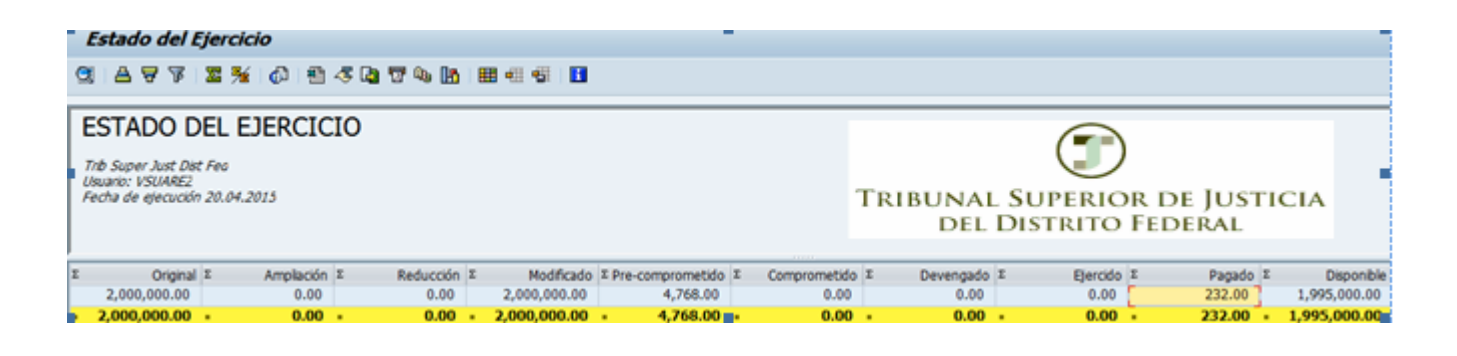

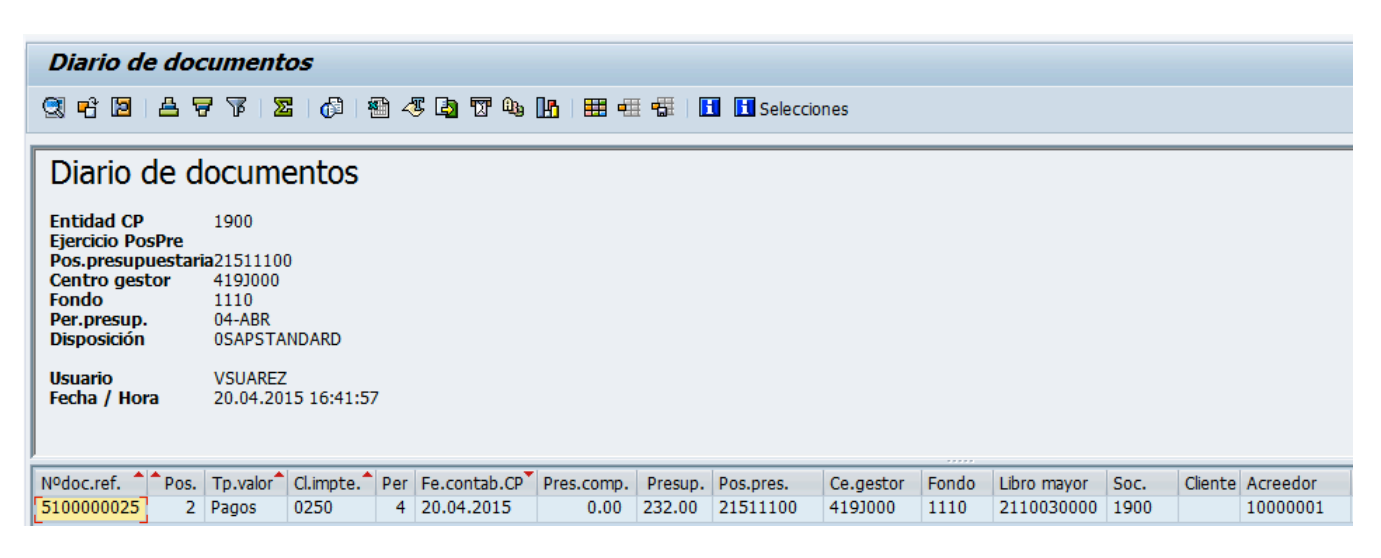

| TRIBUNAL SUPERIOR DE JUSTICIA | MANUAL DE USUARIO              | NOMENCLATURA:<br>E17-<br>MatCapacitacion |  |  |
|-------------------------------|--------------------------------|------------------------------------------|--|--|
| Consejo de la Judicatura      | VERIFICACIÓN DE DISPONIBILIDAD | REVISIÓN:<br>0                           |  |  |

| 👼 , Visualizar documento: Vista de entrada                                |                   |                  |            |           |        |   |             |                |       |           |                    |
|---------------------------------------------------------------------------|-------------------|------------------|------------|-----------|--------|---|-------------|----------------|-------|-----------|--------------------|
| 🌮 🖷 🕄 🕭 🚹 Impuestos 🚦 Moneda de visualización 🛛 🗏 Vista de libro de mayor |                   |                  |            |           |        |   |             |                |       |           |                    |
| Vista de entrada                                                          |                   |                  |            |           |        |   |             |                |       |           |                    |
| Nº documento                                                              | 5100000025        | Sociedad         | 1900       | Ejercicio | )      |   | 2015        |                |       |           |                    |
| Fecha documento                                                           | 13.04.2015        | Fecha contab.    | 20.04.2015 | Período   |        |   | 4           |                |       |           |                    |
| Referencia Núm.general                                                    |                   |                  |            |           |        |   |             |                |       |           |                    |
| Moneda                                                                    | MXN               | Existen textos [ |            | Grupo le  | edgers |   |             |                |       |           |                    |
|                                                                           |                   |                  |            |           |        |   |             |                |       |           |                    |
|                                                                           |                   |                  |            |           |        |   |             |                |       |           |                    |
| S Pos CT I Cu                                                             | enta Libro mayo   | or Denominación  |            | Importe   | Mon.   | Π | Per.presup. | Área funcional | Fondo | Ce.gestor | Pos.presupuestaria |
| 19 1 31 10                                                                | 000001 21120300   | 00 ABASTECEDORA  | LUME       | 232.00-   | MXN    | ۷ |             |                | 1110  |           | NOPRESUPTERCEROS   |
| 2 86 21                                                                   | 10030000 21100300 | 00 EM/RF         |            | 232.00    | MXN    | V | 04-ABR      | 121206M002     | 1110  | 4193000   | 21511100           |

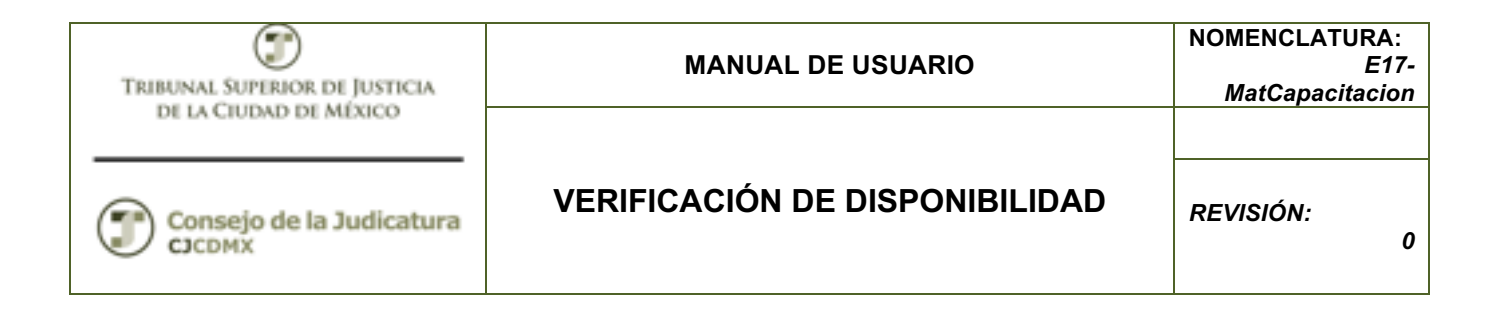

#### Glosario

**Sociedad**. Es la clave con la que está identificado nuestro organismo en el sistema en este caso es 1900 para el TSJDF y 2000 para el Consejo de la Judicatura, por lo que siempre ingresaremos dicho valor.

**Entidad CP.** Se refiere a la Entidad de Control Presupuestal en nuestro caso es 1900 para el TSJDF y 2000 para el Consejo de la Judicatura.